# Инструкция по подключению к ПроДокторов

#### ШАГ 1. Создание токена для подключения

В Веб версии ЛК DIKIDI Business необходимо перейти в раздел Настройки - Интеграция. На странице Интеграции в раздел Доступ к АРІ, нажать Добавить доступ

| ) <u>В</u> Товары — — — — — — — — — — — — — — — — — — — | Интеграции           |                                                                                                    |
|---------------------------------------------------------|----------------------|----------------------------------------------------------------------------------------------------|
| 💮 Настройки 🔨                                           | Q. Поиск по названию | Ключи доступа используются для обращения к API DIKIDI от имени вашего проекта.                                                            |
| Профиль                                                 |                      |                                                                                                    |
| Сотрудники                                              | Подключённые 2       | У вас нет добавленных доступов                                                                                                    |
| Услуги                                                  | Новые 4              | Чтобы добавить доступ к АРI документации для интеграции<br>вашего сервиса, нажмите на кнопку "добавить доступ" и<br>следуйте инструкциям. |
| Онлайн-запись                                           | 😸 Все интеграции 5   | Добавить доступ                                                                                                    |
| Уведомления                                             | CRM 1                |                                                                                                    |
| Ресурсы                                                 | <b>О</b> Карты 2     |                                                                                                    |
| Оповещения                                              | 🝥 Чат-боты 2         |                                                                                                    |
| Лицевой счет                                            |                      |                                                                                                    |
| Доступ к проекту                                        | Доступ к АРІ         |                                                                                                    |
| Интеграция                                              |                      |                                                                                                    |
| 📚 Тарифный план                                         |                      |                                                                                                    |

Откроется экран редактирования доступа.

Для интеграции с ПроДокторов достаточно только указать название и тип доступа.

Название может быть любое. Например: ПроДокторов

Тип доступа обязательно - Администратор

## Доступ к АРІ

Вы можете подключить свой сервис для интеграции с DIKIDI. Для этого вам потребуются реквизиты интеграции.

| Название и                                    | ітеграции: <b>*</b>                                                                                                    |
|-----------------------------------------------|----------------------------------------------------------------------------------------------------|
| ПроДоктор                                     | рв                                                                                                    |
| Тип доступа                                   | *                                                                                                    |
| Администр                                     | тор ~                                                                                                    |
| Данные при и<br>роли доступа.<br>Ключ АРІ:    | теграции будут доступны согласно настройке выбранной                                                                              |
|                                               |                                                                                                    |
| Укажите ключ<br>согласованию<br>можете а обра | партнера, если он у вас есть. Ключ выдается по<br>с администрацией сервиса. Получить ключ партнера вы<br>гившись в службу заботы. |
| Партнер:                                      |                                                                                                    |
|                                               |                                                                                                    |
|                                               |                                                                                                    |

Путь:

На указанную ссылку будут отправляться POST запросы событий текущей компании

#### Электронный адрес:

На указанный электронный адрес будет отправлено письмо при возникновении технических проблем с отправкой событий

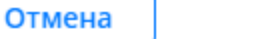

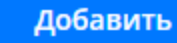

#### Нажмите - Добавить.

Окно создания закроется и вы увидете сгенерированный для вас ключ доступа (токен пользователя), а также информацию о том, что ожидается активация

| Интеграции          |   |                                     |                              |                                         | Добавит     | ь доступ |
|---------------------|---|-------------------------------------|------------------------------|-----------------------------------------|-------------|----------|
| Q Поиск по названию |   | Ключи доступа                       | используются для обраще      | ния к API DIKIDI от имени вашего проект | a.          |          |
| Подключённые        | 2 | Доступ к АРІ                        |                              |                                         |             |          |
| Новые               | 4 | <b>ПроДокторов</b><br>Администратор | Ожидается активация<br>ключа | 2bd93c76b8d93233a0a2624cc60aa           | 06 <b>ਰ</b> | Û        |
| 🛞 Все интеграции    | 5 |                                     |                              |                                         |             |          |
| CRM                 | 1 |                                     |                              |                                         |             |          |
| 💿 Карты             | 2 |                                     |                              |                                         |             |          |
| 🍥 Чат-боты          | 2 |                                     |                              |                                         |             |          |
| Доступ к АРІ        |   |                                     |                              |                                         |             |          |
|                     |   |                                     |                              |                                         |             |          |

#### ШАГ 2. Настройка доступа ключа

Нажмите на название (в примере: ПроДокторов) и проверьте настройки доступа. Для корректной работы интеграции должны быть выбраны следующие пункты:

# Редактирование доступа

Имя

ПроДокторов

Дополнительные настройки

| Клиент<br>Просмотр                                                                                                    | ^ |
|----------------------------------------------------------------------------------------------------|---|
| <ul> <li>Показывать клиентов</li> <li>Только свои</li> <li>Всех сотрудников</li> <li>Показывать фамилии клиентов</li> <li>Показывать телефоны клиентов</li> <li>Везде</li> <li>Везде кроме списка клиентов</li> </ul> |   |
| Запись                                                                                                    |   |

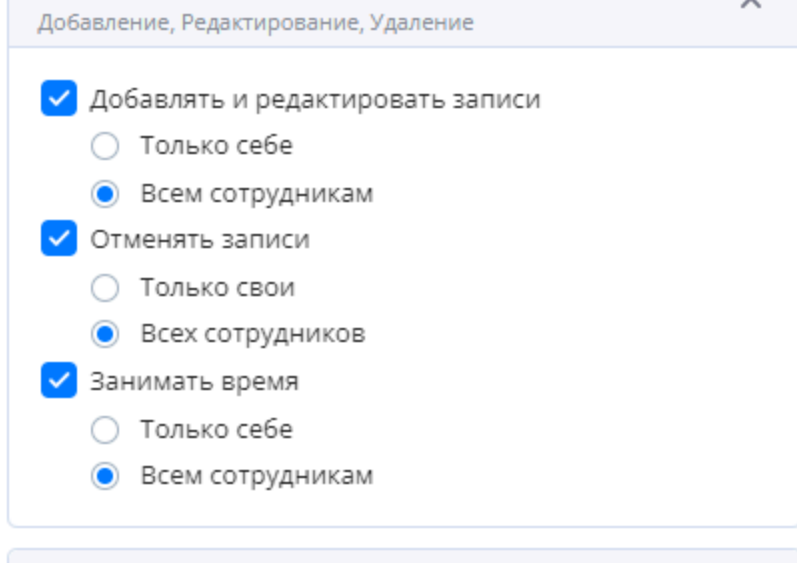

| График<br>Редактирование                                                                       | ^ |
|------------------------------------------------------------------------------------------------|---|
| <ul> <li>Редактировать график работы</li> <li>Только свой</li> <li>Всех сотрудников</li> </ul> |   |
|                                                                                                |   |

Выполните настройку и нажмите Сохранить

Теперь ключ доступа полностью настроен. Теперь его нужно передать в ПроДокторов.

### ШАГ З. Активация ключа в ПроДокторов

Скопируйте ключ. Для этого нажмите значок 🔽 напротив соответствующего ключа

Передайте ключ по почте **IT@MEDROCKET.RU** для дальнейшей настройки через персонального менеджера в ПроДокторов для его активации

После того как менеджер ПроДокторов активирует ключ, надпись **Ожидается активация ключа** пропадет. Интеграция начнет действовать.

#### Прекращение работы интеграции.

Вы можете временно приостановить обмен данными. Интеграция прервана не будет, но записи создавать будет нельзя.

Для этого в настройках доступа ключа установите следующие настройки и сохраните их. Для восстановления работы верните настройки как указано выше.

## Редактирование доступа

Имя

ПроДокторов

Дополнительные настройки

| Клиент<br>Просмотр                                                                                                    | ^ |
|----------------------------------------------------------------------------------------------------|---|
| <ul> <li>Показывать клиентов</li> <li>Только свои</li> <li>Всех сотрудников</li> <li>Показывать фамилии клиентов</li> <li>Показывать телефоны клиентов</li> </ul> |   |
| Запись                                                                                                    | ^ |
| <ul> <li>Добавлять и редактировать записи</li> <li>Отменять записи</li> <li>Занимать время</li> </ul>                                                             |   |
| График                                                                                                    | ^ |
| 🗌 Редактировать график работы                                                                                                    |   |

Если вы хотите навсегда прервать интеграцию. Удалите ключ.

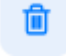

Для этого нажмите значок

напротив соответствующего ключа.

Сохранить

В таком случае для для восстановления работы нужно будет выполнить все настройки заново.